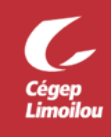

## Activation de l'authentification multifacteur pour Omnivox

## Qu'est-ce que l'authentification multifacteur (MFA) ?

L'authentification multifacteur est un mécanisme dans lequel l'utilisateur est invité pendant le processus de connexion à suivre une forme d'identification supplémentaire, consistant par exemple à entrer un code sur son téléphone portable ou à scanner son empreinte digitale.

L'utilisation d'un mot de passe uniquement ne protège pas complètement des attaques. Si le mot de passe est faible ou s'il a été exposé ailleurs, est-ce vraiment l'utilisateur qui se connecte avec le nom d'utilisateur et le mot de passe, ou s'agit-il d'un attaquant ?

Avec une deuxième forme d'authentification, la sécurité est accrue, car ce facteur supplémentaire n'est pas un élément facile à obtenir ou à dupliquer par un attaquant. L'authentification multifacteur est nommée validation en deux étapes dans Omnivox et Clara.

## Comment activer l'authentification multifacteur (MFA)?

Pour activer l'authentification multifacteur, vous aurez besoin d'un téléphone mobile ou d'une tablette avec l'application « **Microsoft Authenticator** ». Voici la configuration recommandée par la DSTI :

1. Ouvrez la page Omnivox du Cégep Limoilou sur votre navigateur et choisissez votre catégorie :

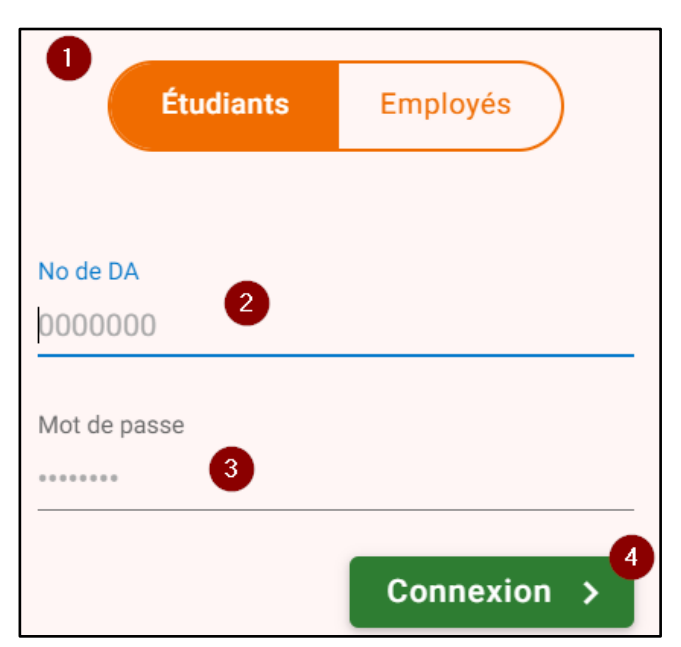

- 2. Indiquez votre numéro de DA<sup>1</sup>
- 3. Écrivez votre mot de passe associé à votre compte Omnivox
- 4. Cliquez sur le bouton « Connexion »

<sup>&</sup>lt;sup>1</sup> Les employés doivent inscrire leur numéro d'employé fournit par les Ressources humaines à leur arrivée.

Si le MFA n'est pas encore rendu obligatoire, vous aurez une invitation à mettre en place la validation en deux étapes dans un quoi de neuf :

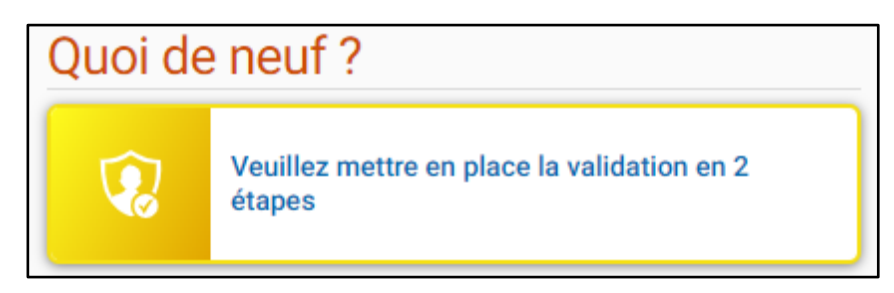

Dans le cas où, le MFA est rendu obligatoire vous aurez une fenêtre vous indiquant de mettre en place la validation en deux étapes dès votre entrée sur Omnivox :

| Validation en 2 étapes                                                                                                    |
|----------------------------------------------------------------------------------------------------|
| Vous devez mettre en place la validation d'identité en 2 étapes pour<br>votre compte utilisateur.                                                                                                    |
| La validation en 2 étapes consiste à fournir deux types<br>d'informations pour confirmer votre identité. Après avoir entré votre<br>identifiant et votre mot de passe, un code de sécurité à usage<br>unique vous sera envoyé. Vous devrez entrer ensuite ce code pour<br>vous connecter à votre compte. |
| Cette validation d'identité en 2 étapes a pour but de rendre la connexion à votre compte encore plus sécuritaire.                                                                                                    |
| 5<br>COMMENCER                                                                                                    |

5. Cliquez sur le bouton « **Commencer** »<sup>2</sup>

<sup>&</sup>lt;sup>2</sup> Sur la même page, vous pourriez avoir un texte en gris à gauche indiquant « **Remettre à plus tard** ». Si vous cliquez dessus, cela repoussera l'échéance de mise en place de l'authentification multifacteur.

6. Lisez les instructions d'ajout d'une application d'authentification avant de procéder et rendez-vous à l'étape 7 de cette procédure avant de cliquer sur le bouton « **Suivant** »

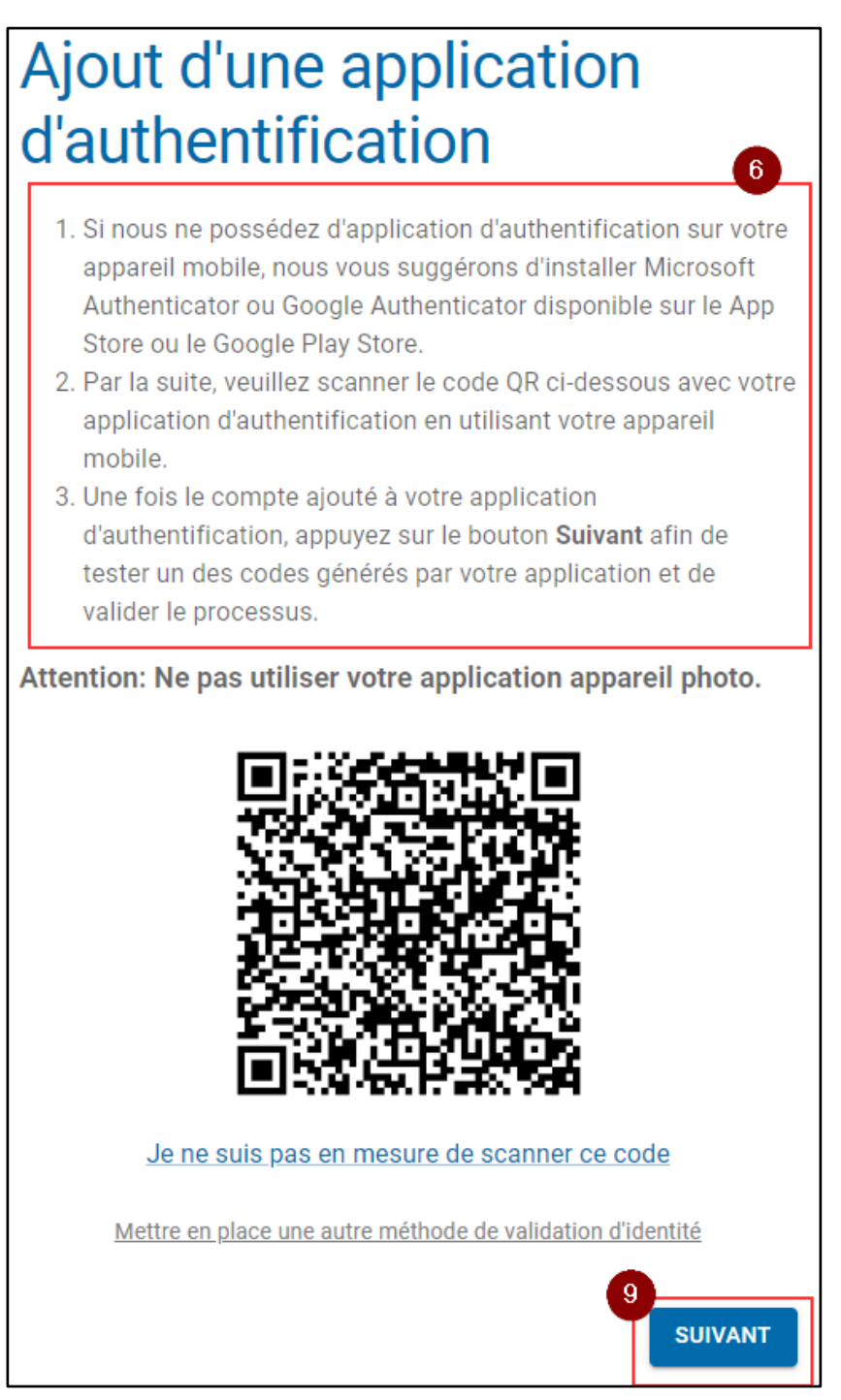

Si vous ne possédez ni cellulaire ni tablette, cliquez sur « **Mettre en place une autre méthode de validation d'identité** » et allez directement à la section Comment activer le MFA sans cellulaire? 7. Ouvrez « Microsoft Authenticator » sur votre cellulaire ou tablette et cliquez sur le « + » en haut à droite

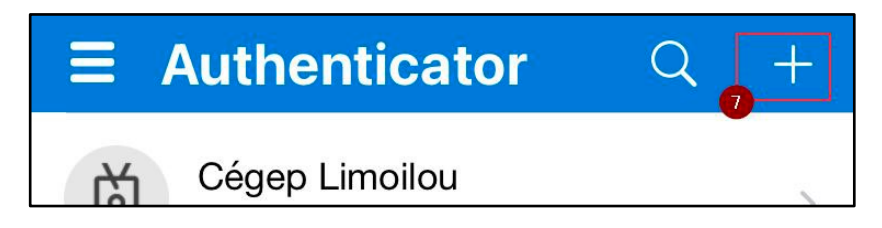

8. Sélectionnez ensuite le type de compte « Autre (Google, Facebook, etc.) »

| <      | Ajouter un compte                |   |
|--------|----------------------------------|---|
| QUEL 1 | TYPE DE COMPTE AJOUTEZ-VOUS ?    |   |
|        | Compte personnel                 | > |
|        | Compte professionnel ou scolaire | > |
| 8      | Autre (Google, Facebook, etc.)   | > |

- 9. Une fois le compte ajouté à « Microsoft Authenticator », veuillez cliquer sur le bouton « Suivant » dans la fenêtre de votre navigateur.
- 10. Vous avez un code qui est associé à votre compte Omnivox dans « Microsoft Authenticator »

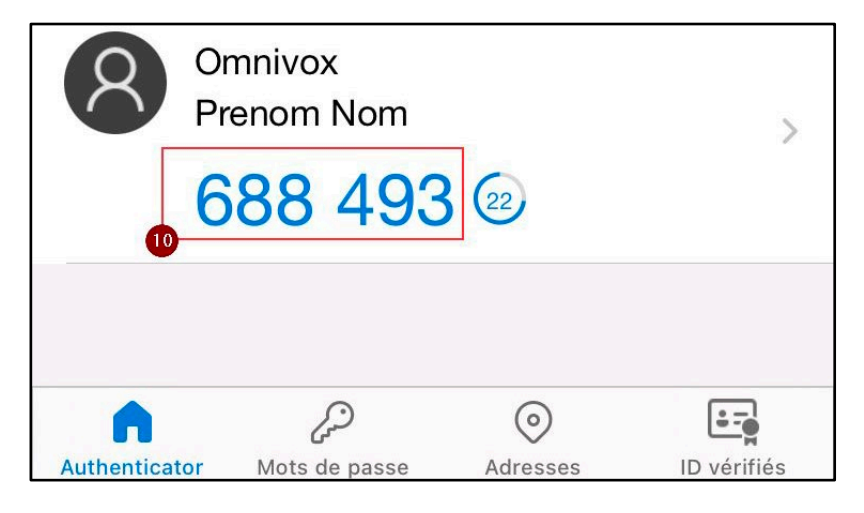

11. Inscrivez le code présent dans « Microsoft Authenticator » dans la page Omnivox

| Validation de l'application d'authentification                                                                                                    |                              |  |
|----------------------------------------------------------------------------------------------------|------------------------------|--|
| Un code de sécurité à 6 chiffres devrait être généré p<br>application. Assurez-vous d'appuyer sur le bouton va<br>le code expire dans votre application. | aar votre<br>lider avant que |  |
| Code de sécurité (6 chiffres) *                                                                                                    |                              |  |
|                                                                                                    |                              |  |
|                                                                                                    | 2                            |  |
| RETOUR                                                                                                    | VALIDER                      |  |

- 12. Cliquez sur le bouton « Valider »
- 13. Inscrivez votre courriel du Cégep Limoilou afin d'avoir deux méthodes d'authentification multifacteur

| Ajout d'un courriel principal comme méthode de<br>validation d'identité est très importante afin d'activer la<br>validation en 2 étapes pour votre compte utilisateur. Un code<br>de sécurité sera envoyé à ce courriel afin de confirmer votre<br>identité. |
|----------------------------------------------------------------------------------------------------|
| Courriel *                                                                                                    |
| Mettre en place une autre méthode de validation d'identité<br>14<br>SUIVANT                                                                                                    |

14. Cliquez sur le bouton « Suivant »

15. Vous allez recevoir un courriel à l'adresse indiquée avec un code de sécurité

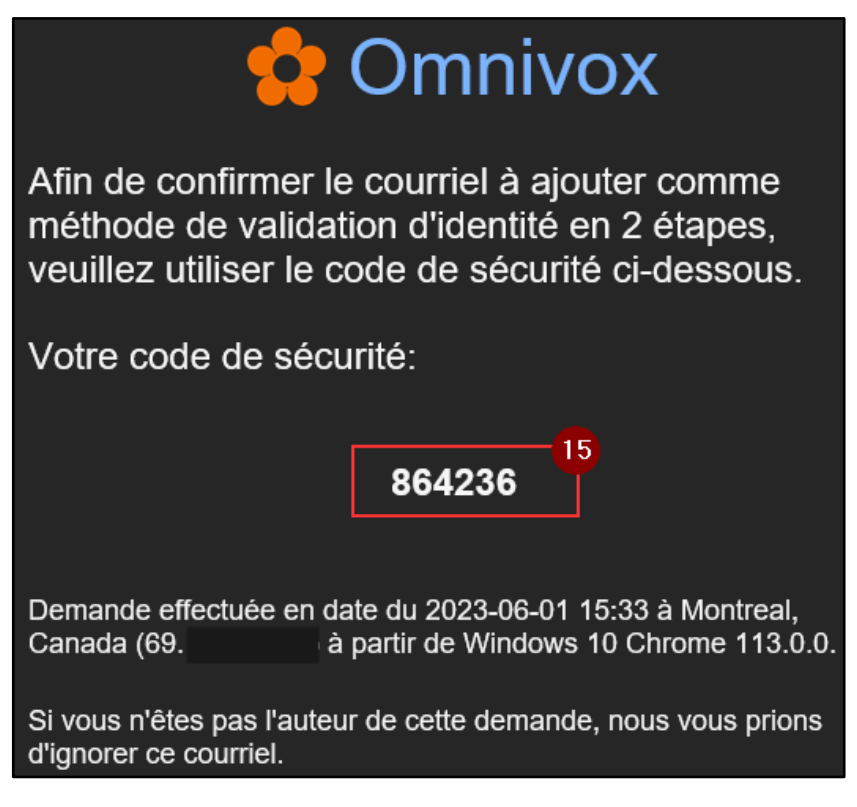

16. Saisissez le code précédent dans la fenêtre Omnivox du navigateur

| Validation du courriel                                                                                                    |
|----------------------------------------------------------------------------------------------------|
| Afin de confirmer le courriel à ajouter comme méthode de<br>validation d'identité en 2 étapes, veuillez utiliser le code de sécurité<br>ci-dessous. |
| Votre code de sécurité:                                                                                                    |
| Code de sécurité (6 chiffres) *16                                                                                                    |
| Demander un nouveau code                                                                                                    |
|                                                                                                    |
|                                                                                                    |
| 1                                                                                                    |
| RETOUR                                                                                                    |

17. Cliquez sur le bouton « Valider »

18. L'activation du MFA est terminée, vous pouvez cliquer sur le bouton « Continuer »

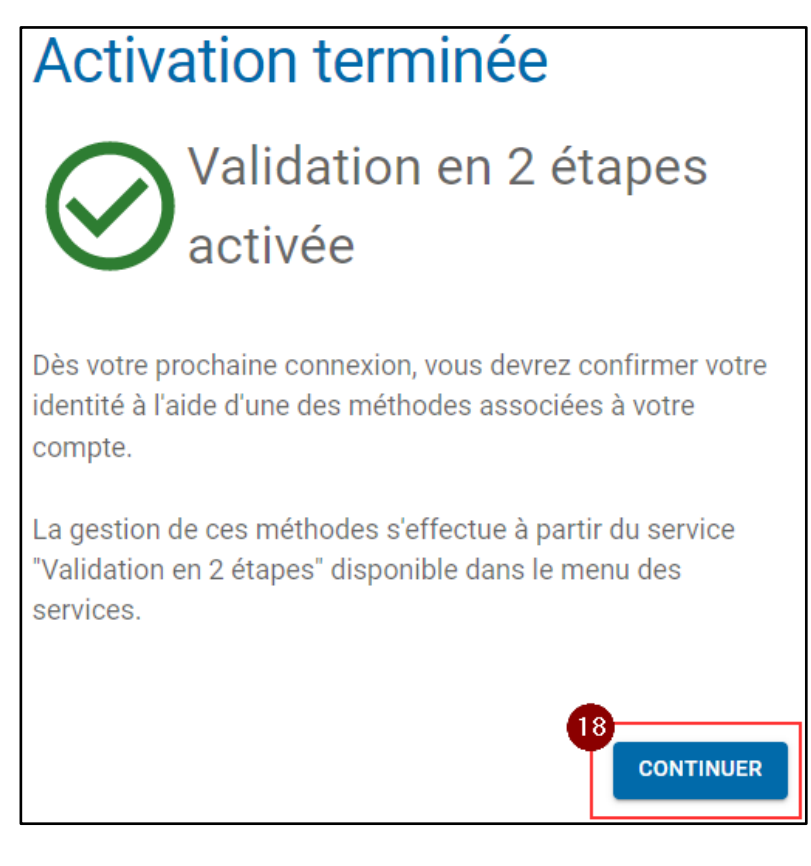

## Comment activer le MFA sans cellulaire?

Si vous ne possédez pas de cellulaire ou tablette, vous pouvez à partir de l'étape 6 ci-dessus choisir une autre méthode d'activation en cliquant sur « **Mettre en place une autre méthode de validation d'identité** ».

7. Choisissez l'option « Courriel principal »

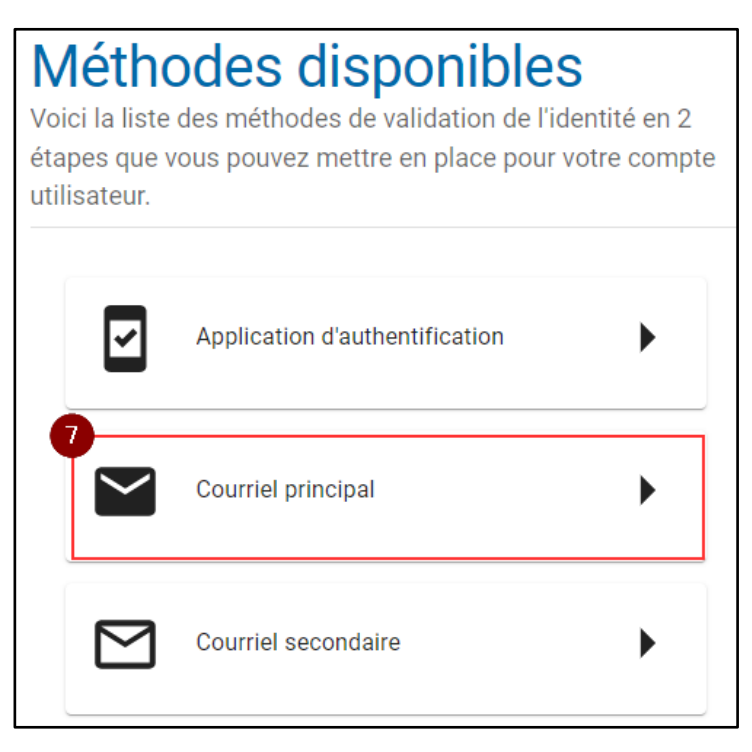

8. Inscrivez votre courriel du Cégep Limoilou comme méthode de validation

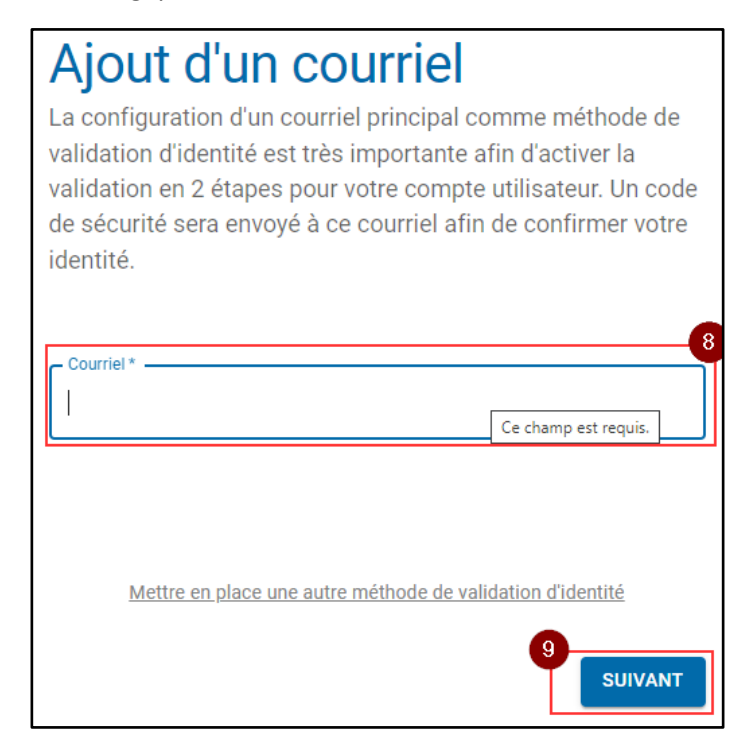

9. Cliquez sur le bouton « Suivant »

10. Vous allez recevoir un courriel à l'adresse indiquée avec un code de sécurité

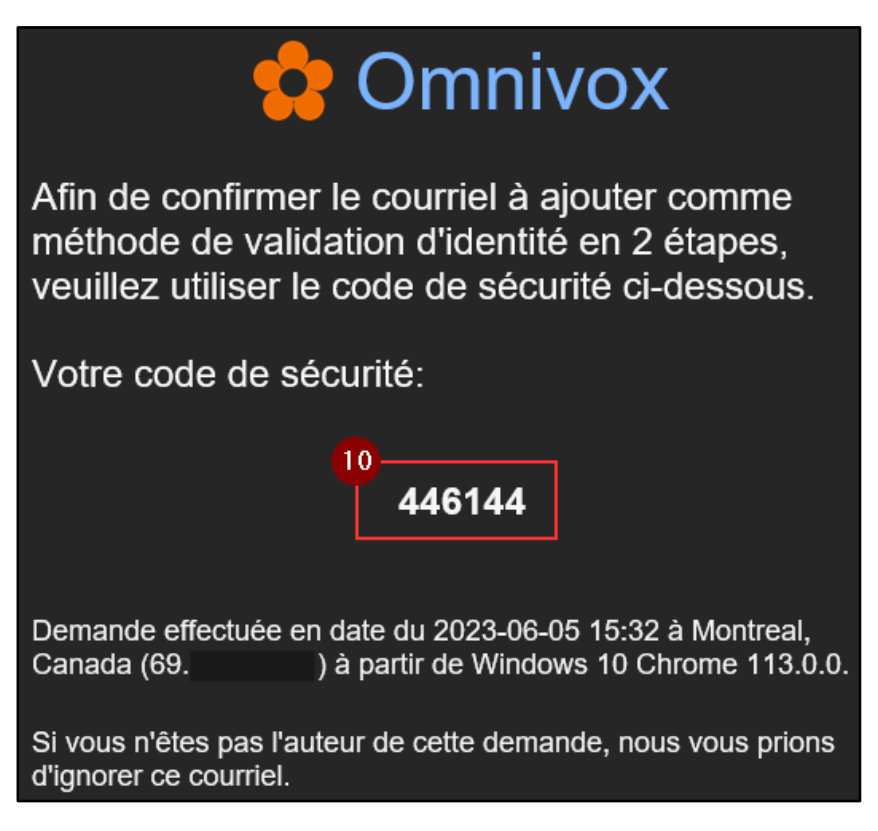

11. Saisissez le code précédent dans la fenêtre Omnivox du navigateur

| Valic                                     | lation du courriel                                                                                                    |
|-------------------------------------------|----------------------------------------------------------------------------------------------------|
| Afin de cor<br>validation d<br>ci-dessous | nfirmer le courriel à ajouter comme méthode de<br>d'identité en 2 étapes, veuillez utiliser le code de sécurité<br>s. |
| Votre code                                | e de sécurité:                                                                                                    |
|                                           | Code de sécurité (6 chiffres) *                                                                                       |
| Demander                                  | un nouveau code                                                                                                    |
|                                           |                                                                                                    |
|                                           | <b>D</b>                                                                                                    |
| RETOUR                                    | VALIDER                                                                                                    |

12. Cliquez sur le bouton « Valider »

- 13. Répétez les étapes 8 à 12 avec une autre adresse de courriel pour avoir deux méthodes MFA
- 14. L'activation du MFA est terminée, vous pouvez cliquer sur le bouton « Continuer »

| Activation terminée                                                                                                    |
|----------------------------------------------------------------------------------------------------|
| Validation en 2 étapes<br>activée                                                                                               |
| Dès votre prochaine connexion, vous devrez confirmer votre<br>identité à l'aide d'une des méthodes associées à votre<br>compte. |
| La gestion de ces méthodes s'effectue à partir du service<br>"Validation en 2 étapes" disponible dans le menu des<br>services.  |
| 14<br>CONTINUER                                                                                                    |

Direction des systèmes et des technologies de l'information – DSTI Centre de Services : DSTI-SOSInformatique <u>http://centredeservices.cegeplimoilou.ca</u> Courriel : <u>sosinfo@cegeplimoilou.ca</u> Téléphone : 418 647-6600, 6533 (Québec et Charlesbourg) Avant d'imprimer, pensez à l'environnement